## Setting up LinQ | Core and Roon

The new HQPlayer Core + NAA (cascade-module). LinQ knows no obsolescence.

Our focus was to create an Audio Engine for Roon with zero-configuration (Plug and Play). The ambitious vision to combine the extreme Sound Quality with delight.

Roon can be configured to implement of HQPlayer into a Zone. HQPlayer owns the final connection to the Audio Engine, and Roon is just passing along a stream of bits from your media files / Streaming servises as Qobuz and Tidal. This allows you to enjoy the benefits of HQPlayer SQ and the library management capabilities of Roon at the same time.

The Core is zero-configuration (Plug and Play). The license key of HQPlayer Embedded is pre-installed in our labs and the LinQ is ready to use.

The HQPlayer Core module can be updated via Internet using a super-fast and simple procedure (GUI or Front switches). Please find below a short guide with some preliminary info.

The HQPlayer-based LinQ Core remains true to the philosophy of aqua brand, it is not aimed at digital signal processing.

### Step-by-step guide

1. Switch-on the LinQ and select the HQP Core through the key (for example M3). The M1, M2, M3, M4 keys are used to select the module: M1 for the module A, M2 for the module B, M3 for the module C and M4 for the module D.

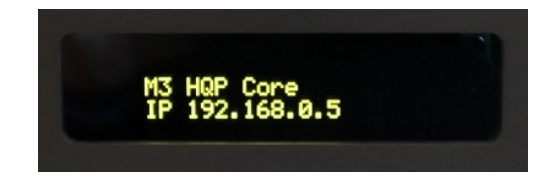

2. In Roon, add HQPlayer. Enter the IP address of the HQP Core you can see on display:

| Roon                  |                                                                                                    |           | - 0     | ) ×   |  |
|-----------------------|----------------------------------------------------------------------------------------------------|-----------|---------|-------|--|
| ≡ <                   | Settings<br>nas                                                                                                    | C         |         | Q     |  |
| General               | Setup                                                                                                    |           |         |       |  |
| Storage               | Configure Roon OS devices                                                                                                    |           | Confi   | gure  |  |
| Setup                 | Enable Squeezebox Support                                                                                                    |           |         | D No  |  |
| Play Actions          | Core Name                                                                                                    | nas       |         |       |  |
| Library               | Theme                                                                                                    | Light     |         | ~     |  |
| Audio                 | Hide Mouse Pointer<br>Be careful, you won't be able to see the mouse pointer after turning this on. This feature is meant for tour    | hscreens. |         | D No  |  |
| Displays              | Enable On-Screen Keyboard<br>Input fields can automatically bring up the on-screen Windows keyboard. This feature is meant for touchs | creens.   |         | No No |  |
| Backups               | Enable Poon Padio Natifications                                                                                                    |           |         |       |  |
| Extensions            | 30 seconds before the next track starts, Roon Radio will let you know what's coming up.                                               |           |         | Yes   |  |
| About                 | Memory for Photos/Artwork<br>Low values slow down cover display, high values may cause instability                                    | 256 MB    |         | ~     |  |
| Keyboard<br>Shortcuts | Clear Image Cache<br>Erases Roon's cache on this device. This requires a restart to take effect.                                      |           |         |       |  |
|                       | HQPlayer<br>HQPlayer is an upsampling multichannel audio player for Windows, Linux, and OS X                                          |           | Add HQP | layer |  |
|                       | To purchase HQPlayer or learn more, here                                                                                              |           |         |       |  |
| Help Translate Roon!  | Subnet for Linn Streaming                                                                                                    | 192.168.1 | .0      | ~     |  |
| English 🗸             |                                                                                                    |           |         |       |  |

|                       |                                                    | Settings<br>nas                                                                                                    |                      |          |              |  |
|-----------------------|----------------------------------------------------|----------------------------------------------------------------------------------------------------|----------------------|----------|--------------|--|
| General               | Setup                                              |                                                                                                    |                      |          |              |  |
| Storage               | Configure Roon OS de                               | vices                                                                                                    |                      |          | Configure    |  |
| Services              | Fashia Causarabay Su                               | in a start                                                                                                    |                      |          | Vor.         |  |
| Setup                 | Enable Squeezebox Support                          |                                                                                                    |                      |          |              |  |
| Play Actions          | Core Name                                          |                                                                                                    |                      | nas      |              |  |
| Library               | Theme                                              |                                                                                                    |                      | Light    | ~            |  |
| Audio                 | Hide Mouse Pointer<br>Be careful, you won't be al  | Add HQPlayer Output                                                                                                    | e is meant for touch | screens. | D No         |  |
| Displays              | Enable On-Screen Key<br>Input fields can automatic | Type the IP address of the device running<br>HQPlayer below. If HQPlayer is running on<br>the same device as your Core, just leave | s meant for touchscr | eens.    | D No         |  |
| Backups               | Enable Roon Radio N                                | "localhost".                                                                                                    |                      |          | Vor          |  |
| Extensions            | 30 seconds before the nex                          | Base.                                                                                                    |                      |          |              |  |
| About                 | Memory for Photos/A<br>Low values slow down cov    | Host name or IP Address                                                                                                    |                      | 256 MB   | ~            |  |
| Keyboard<br>Shortcuts | Clear Image Cache<br>Erases Roon's cache on thi    | 192.168.0.5<br>HQPlayer 3.12.0+ is Required                                                                                        | J.                   |          | Clear Cache  |  |
|                       | HQPlayer<br>HQPlayer is an upsampling              | Add Cancel                                                                                                    |                      |          |              |  |
|                       | To purchase HQPlayer or le                         | arn more, here                                                                                                    |                      |          | Add HQPlayer |  |

3. In Roon, select the LinQ Core as output (Zone):

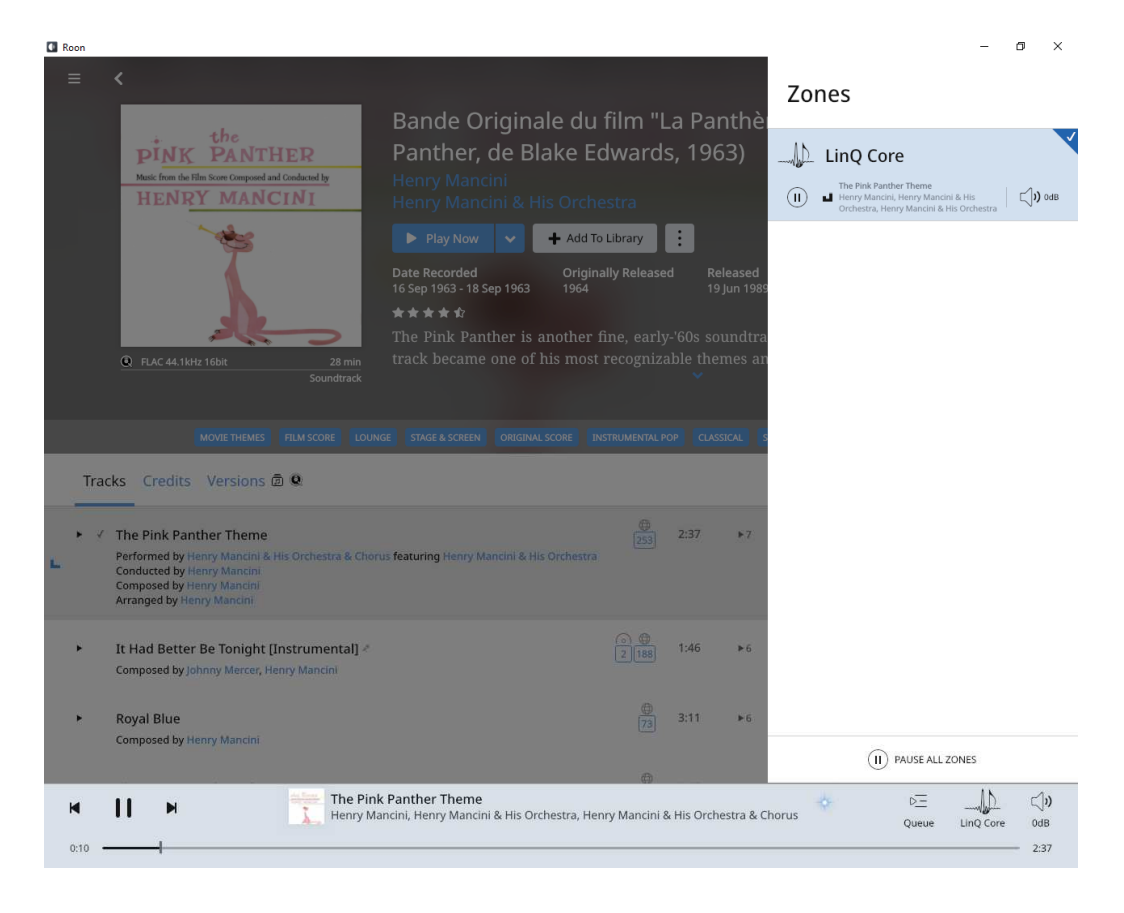

4. Select the HQPlayer NAA module through the key (for example M1) for to enable the sound stream of the LinQ.

Enjoy!

#### ACCESSING THE GRAPHICAL USER INTERFACE "GUI"

From any web browser on your home network enter the following URL <u>http://linqcore/</u> (or <u>http://linqcore.local/</u> for MAC) or simply enter the <u>IP address</u> visible on the LinQ display when the Core module is selected. For Android device, enter the IP address.

Use the button "HQPlayer Embedded" to launch the the HQPlayer Configuration page. The user is ' **hqp** ' and the password is ' **hqp** '.

| e            | C LinQ Core     | × +                                          |                          | - 0 ×                                             |  |
|--------------|-----------------|----------------------------------------------|--------------------------|---------------------------------------------------|--|
| $\leftarrow$ | $\rightarrow$ C | A Non sicuro   linqcore/main.php             |                          | τ̂ο τ̂≡ t͡⊕ Sincronizzazione non in corso (2) ··· |  |
|              |                 | aqua<br>acoustic quality                     | LinQ Core                |                                                   |  |
|              |                 | HQPlayer Factory Default HQPlayer Embedded > |                          |                                                   |  |
|              |                 | HQPlayer PCM   DSD HQPlaye                   | or Network Core Ethernet | System Update                                     |  |
|              |                 | PCM                                          |                          |                                                   |  |
|              |                 | PCM 44.1 / 48 kHz                            | PCM 88.2 / 96 kHz        | Dither                                            |  |
|              |                 | None                                         | None                     | None                                              |  |
|              |                 | Default                                      | Default                  | Default                                           |  |
|              |                 |                                              |                          |                                                   |  |
|              |                 | DSD                                          |                          |                                                   |  |
|              |                 | DSD 64                                       | DSD 128                  | Modulator                                         |  |
|              |                 | poly-sinc-short-mp-2s                        | poly-sinc-short-mp-2s    | ASDM5                                             |  |
|              |                 | Default                                      | Default                  | Default                                           |  |
|              |                 |                                              |                          |                                                   |  |

#### The Core "Virtual Port"

It may happen on certain occasions that the router (or modem/router) of Local Area Network (LAN) performs a re-assignment of the IP address of the HQP Core, that is the router changes the IP address.

At this point for the system to work it would be necessary to re-enter this new IP address in the HQPlayer setup of the Roon App.

This inconvenience can be avoided by assigning a static "Virtual Port" to the HQP Core, in the section 'Core Ethernet' of GUI.

This is an IP address established by the user, who will type it in the dedicate field.

Once this is done, it is no longer necessary to worry about any changes of the IP made by the router.

To avoid possible network conflicts with other IP numbers automatically assigned by the router it is advisable to use, for the last of the 4 numerical fields of the Virtual Port address, the upper part of the allowed numerical range, in other words: for example, if your network uses 192.168.0.xxx, it is advisable to set for the Virtual Port a number in the range 192.168.0.200 to 192.168.0.255 (this is because the router usually assigns the addresses in progressive sequence 1..255).

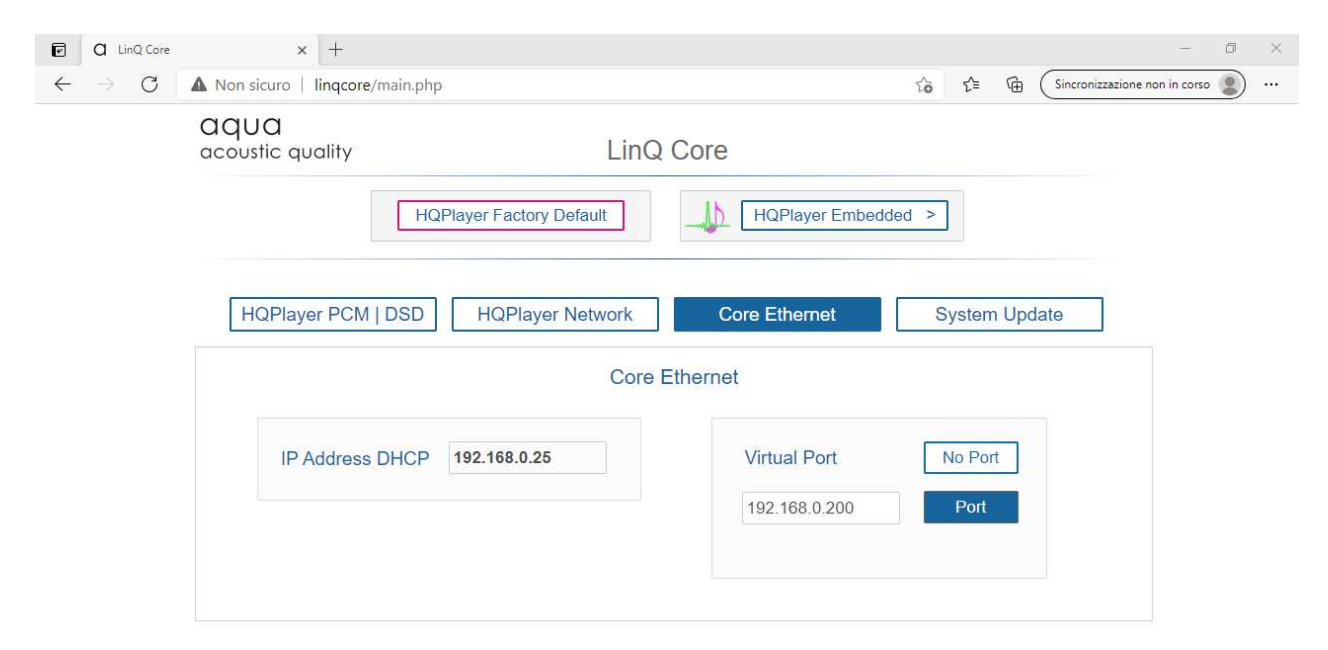

| General      | Setup                                             |                                                                                                    |                      |         |              |
|--------------|---------------------------------------------------|----------------------------------------------------------------------------------------------------|----------------------|---------|--------------|
| Storage      | Configure Roon OS de                              | wires                                                                                                    |                      |         | Configure    |
| Services     | contigure noon op de                              |                                                                                                    |                      |         | configure    |
| Setup        | Enable Squeezebox Su                              | ipport                                                                                                    |                      |         | No No        |
| Play Actions | Core Name                                         |                                                                                                    |                      | nas     |              |
| Library      | Theme                                             |                                                                                                    |                      | Light   | ~            |
| Audio        | Hide Mouse Pointer                                | Add HQPlayer Output                                                                                                    | e is meant for touch | screens | D No         |
| Displays     | Enable On-Screen Ke<br>Input fields can automatic | Type the IP address of the device running<br>HQPlayer below. If HQPlayer is running on<br>the same device as your Core, just leave<br>"localhost". | s meant for touchsc  | reens.  | No           |
| Extensions   | Enable Roon Radio N<br>30 seconds before the nex  | For more information, visit our Knowledge<br>Base.                                                                                                 |                      |         | Yes          |
| About        | Memory for Photos//<br>Low values slow down cov   | Host name or IP Address                                                                                                    |                      | 256 MB  | ~            |
| Keyboard     |                                                   | 192.168.0.200                                                                                                    |                      |         |              |
| Shortcuts    | Clear Image Cache<br>Erases Roon's cache on thi   | HQPlayer 3.12.0+ is Required                                                                                                    |                      |         | Clear Cache  |
|              | HQPlayer<br>HQPlayer is an upsampling             | Add Cancel                                                                                                    |                      |         | Add HQPlayer |

# aqua acoustic quality

#### AQ TECHNOLOGIES S.r.l.

Registered Office : Via Luciano Manara, 17 - 20122 Milano | Operation : Via Adobati, 23 - 24022 Alzano Lombardo

Italy | VAT IT08602220967 | email: info@aquahifi.com

www.aquahifi.com